マイクロソフトのブラウザーedgeの閲覧データのクリア方法

## edge の閲覧データのクリア方法

edge を開いて右上の … ボタンを押す

下から3段目辺りの設定を押す

上から2段目辺りのプライバシー、検索、サービスのボタンを押す

閲覧データのクリアの項目の 今すぐ閲覧データをクリア の右側の

クリアするデータの選択を押す

全部にチェックが入っているのを確認して 今すぐクリア を押して下さい。

## 常時クリアさせる場合

閲覧データのクリアの項目の ブラウザーを閉じるたびにクリアデータを

選択する の右側の>を押す

上から4つ目までの キャッシュされた画像とファイル

までを全部青色のオン状態にすれば大丈夫なはずです。